# Library News Letter 2015 vol.4

# - 図書システム活用方法 図書の予約・図書の延長

2015年12月発行 事業創造大学院大学 図書館

図書館のシステムが9月から変更になりました。変更になった点のうち、今回は問い合わせが多い図書の予約と 図書の延長の仕方について説明します。

## 1. 図書システムへの入り方、MyOPACへのログインの仕方

図書館ホームページトップ画面から図書システムに入る。「My OPACにログイン」をクリックする。
 ※ MyOPACに入らないと、図書の予約や延長は出来ません。

| <図書館ホームページ トップ画面> 「蔵書検索」にキーワー                                                      | ドを入れる                                |
|------------------------------------------------------------------------------------|--------------------------------------|
| ▶ 蔵書検索                                                                             |                                      |
| 検索 😏 詳細検索                                                                          |                                      |
| 資料・情報リンク                                                                           |                                      |
| データベース【学内のみ検索可能】                                                                   |                                      |
| QEmerald MIKKEI AMR<br>声量をテレコン21 赤門マネジメント・レビュー                                     |                                      |
| +                                                                                  |                                      |
|                                                                                    | ようこそ ゲスト さん MyOPAC ログイン<br>アヘルプ 入力運動 |
| 学校法人新潟総合学園が運営する新潟医療福祉大学及び事業創造大学院大学が所蔵する図書・雑誌・視聴覚賞料を検索できるサイトです。                     |                                      |
| 新潟医療福祉大学メニュー 事業創造大学院大学メニュー 図書館サービス                                                 |                                      |
|                                                                                    |                                      |
| 図書館読書検索 CiNii Books (他大学蔵書検索) NDL-OPAC (国立国会図書館サーチ) CiNii Articles (論文検索) JAIRO (J | 国内リポジトリ)                             |
| 検索する図書館                                                                            |                                      |
| □□ 新潟医療福祉大学 □ 事業創造大学院大学                                                            |                                      |
|                                                                                    | דעל                                  |

#### ② ログイン画面から利用者IDとパスワードを入力します。

| MyOPAC ログイン                                                                                                |                                                                       |
|----------------------------------------------------------------------------------------------------|-----------------------------------------------------------------------|
| 利用者 I D・パスワードを入力し、ログインしてください。<br>※利川<br>パスワード 学内サ                                                          | 用者IDとパスワードは、入学時に配布された<br>イトを閲覧する際のものと同じです。                            |
| 新潟医療福祉大学                                                                                                   | 🐵 事業創造大学院大学                                                           |
| お使いいただける方<br>・大学交付のID・パスワードをお持ちの方にかぎります。                                                                   | お使いいただける方<br>・大学交付のID・パスワードをお持ちの方にかぎります。                              |
| MyOPACでできること<br>・貸出や予約状況の確認・延長<br>・返却期限日通知メールの設定<br>・SDI(Selective Dissemination of Information)サービスの登録・確認 | MyOPACでできること<br>・貸出や予約状況の確認・延長<br>・返却期限日通知メールの設定<br>・文献複写・貸借申し込み、状況照会 |

| 3 | 右上に自分の名前が表示され、ようこそMyOPACへという画面が出てきます。 |
|---|---------------------------------------|
|   | この画面が出てきたら、個人のMyOPACページに入ることが出来ています。  |

| 分新潟医療福祉大学図書館 蔵書検索   ●事業創造大学院大学図書館 Online Public Access Catalog   本共小では学校注入新潟総合学園が運営する新潟医療福祉大学及び事業創造大学院示意する図書・雑誌・視聴覚 資料が総要できます |                         |                    |                            |                                                                                      |  |  |  |  |  |
|----------------------------------------------------------------------------------------------------|-------------------------|--------------------|----------------------------|--------------------------------------------------------------------------------------|--|--|--|--|--|
|                                                                                                    | TENNES YONNACIMENT(TYK) | PRODUCTIONS SIDE & | 4327                       | さん ログアウト<br>・<br>さん<br>・<br>・<br>・<br>・<br>・<br>・<br>・<br>・<br>・<br>・<br>・<br>・<br>・ |  |  |  |  |  |
| 新潟医療福祉大学メニュー                                                                                                    | 事業創造大学院大学メニュー           | 図書館サービス            | 利用者サービス                    |                                                                                      |  |  |  |  |  |
|                                                                                                    |                         |                    | 貸出·予約状況照会                  |                                                                                      |  |  |  |  |  |
|                                                                                                    |                         |                    | 文献複写・貸借申込み                 |                                                                                      |  |  |  |  |  |
| ようこそMyOPACへ                                                                                                    | (1)                     |                    | 文献複写・貸借申込み状況照会             |                                                                                      |  |  |  |  |  |
| MyOPACは、インターネット上の情報資源・検索ツールなどをまとめて整理・活用できる個人用のページです。                                                                          |                         |                    |                            |                                                                                      |  |  |  |  |  |
|                                                                                                    |                         |                    |                            |                                                                                      |  |  |  |  |  |
| 図書館蔵書検索 CiNii B                                                                                                    | ooks (他大学蔵書検索) NDL-OF   | AC (国立国会図書館サーチ) Ci | iNii Articles (論文検索) JAIRO | (国内リポジトリ)                                                                            |  |  |  |  |  |

## 2. 図書の予約の仕方

 ・蔵書検索窓に読みたい図書のキーワードとなる言葉を入れて検索ボタンをクリックします。
 (図書のタイトル名が分かる場合には、タイトルを入れます。)

| ようこそMyOPACへ!                                                                                                    |   |  |  |  |  |  |  |  |  |  |
|----------------------------------------------------------------------------------------------------|---|--|--|--|--|--|--|--|--|--|
| MyOPACは、インターネット上の情報資源・検索ツールなどをまとめて整理・活用できる個人用のページです。                                                                      |   |  |  |  |  |  |  |  |  |  |
|                                                                                                    |   |  |  |  |  |  |  |  |  |  |
| 図書館蔵書検索         CiNii Books (他大学蔵書検索)         NDL-OPAC (国立国会図書館サーチ)         CiNii Articles (論文検索)         JAIRO (国内リポジトリ) |   |  |  |  |  |  |  |  |  |  |
|                                                                                                    |   |  |  |  |  |  |  |  |  |  |
| 検索する図書館                                                                                                    |   |  |  |  |  |  |  |  |  |  |
| □新潟医療福祉大学 回事業創造大学院大学                                                                                                    |   |  |  |  |  |  |  |  |  |  |
| 簡易檢索 詳細検索 分類検索                                                                                                    |   |  |  |  |  |  |  |  |  |  |
| ベンチャー 検索 クリア                                                                                                    |   |  |  |  |  |  |  |  |  |  |
| お知らせ     more R                                                                                                    | S |  |  |  |  |  |  |  |  |  |

② 読みたいと思った本の状態を確認します。状態が空欄ならば、貸出可能です。貸出中となっている本は予約することができます。予約するには、タイトルをクリックしてください。

|      | <b>検索へ戻る</b><br>メール送信                                                     | )<br>© 774ル出力 @ SI                                                                                                    | )アラートサ    | <u>-Ľz</u> ( | <u>৯ ৴৩০২</u>   | <u>2</u>        | タイトルをクリックします。  |       |                 |      |  |  |
|------|---------------------------------------------------------------------------|----------------------------------------------------------------------------------------------------|-----------|--------------|-----------------|-----------------|----------------|-------|-----------------|------|--|--|
| ☐ 1. | 114001/14-010 1<br>35                                                     | エンチャーダイナミズム/早稲田大学大学院商学研究科(ビジネス専攻)松田修一研究室著     東京: 白桃書房, 2011.2 (日本のイノヘーション: WASEDAから35の提言7早稲田大学大学院商学研究科(ビジネス     東攻)松田修一研究室著; 1)     可図書     の書     の書     の書     の書     の書     の     日本の     日本の |           |              |                 |                 |                |       |                 |      |  |  |
|      |                                                                           | 大学                                                                                                    | 配架場所      | 巻 次          | 請求記号            | 资料番号            | 状態             |       | コメント            | 請求メモ |  |  |
|      |                                                                           | 亊業創造大学院大学                                                                                                    | <u>新 </u> |              | <u>335-MA-1</u> | 30000291        | 貸出中[2015.12.03 | 返却期限] | >               |      |  |  |
| 2.   | Н¥04/-5-5-2<br>35 <sup>-1</sup><br>->+-384/104<br><sup>Ман</sup> алана ба | <u>ペンチャー支援ダイナミズム</u><br>東京 : 白桃書房 , 2011.2 (日本のイノベーション : WASEDAから35の提言 / 早稲田大学大学院商学研究科 <u>ビジネス</u><br><u>専攻松田修一研究室著</u> ; 2)<br>■ 図書 所蔵件数: 1件                                                                                                    |           |              |                 |                 |                |       |                 |      |  |  |
|      | * 148 ×                                                                   | 大学                                                                                                    | 配架物       | 馬所           | 巻 次             | 請求記号            | 资料番号           | 状 態   | ах <u>и</u> н ( | 清求メモ |  |  |
|      |                                                                           | 亊業創造大学院大学                                                                                                    | 新差        | -            |                 | <u>335-MA-2</u> | 30000292       |       |                 |      |  |  |

③ タイトルをクリックするとこの図書の詳細画面が出てきます。詳細画面の右側「取寄・予約」ボタンを クリックします。

| ベンチャーダイナミズム<br>ベンチャーダイナミズム/早稲田大学大学院商学研究科(ビジネス専攻)松田修一研究室著<br>(日本のイノベーション:WASEDAから35の提言/早稲田大学大学院商学研究科(ビジネス専攻)松田修一研究室著;1) |                           |            |                 |                 |                             |      |               |    |      |      |       |
|----------------------------------------------------------------------------------------------------|---------------------------|------------|-----------------|-----------------|-----------------------------|------|---------------|----|------|------|-------|
| データ種                                                                                                    | 59                        | X          |                 |                 |                             |      |               |    |      |      |       |
| 出版者                                                                                                    | 東京:白桃書房                   |            |                 |                 |                             |      |               |    |      |      |       |
| 出版年                                                                                                    | 出版年 2011.2                |            |                 |                 |                             |      |               |    |      |      |       |
| 本文言語                                                                                                    | Ā                         | E          | 本語              |                 |                             |      |               |    |      |      |       |
| 大きさ                                                                                                    |                           | xi         | , 289p ; 22cm   | ı               |                             |      |               |    |      |      |       |
| - 所蔵情報を非表示                                                                                                    |                           |            |                 |                 |                             |      |               |    |      |      | _     |
| 巻 次                                                                                                    | 大学                        | 配架場所       | 請求記号            | 資料番号            | 状 態                         | コメント | ISBN          | 刷年 | 利用注記 | 請求メモ | 取寄·予約 |
|                                                                                                    | 事業<br>創造<br>大学<br>院大<br>学 | <u>新 着</u> | <u>335-MA-1</u> | <u>30000291</u> | 貸出中<br>[2015.12.03<br>返却期限] |      | 9784561265504 |    |      |      |       |

④ 予約画面です。間違いがなければ、「予約を確定する」をクリックします。 予約した本は、現在借りている人から戻って来次第、記載いただいた連絡方法(e-mailか電話)に 連絡しますので、図書館まで取りにきてください。

| 予約                                                                                      |                       |            |          |                     |  |  |  |  |  |  |
|-----------------------------------------------------------------------------------------|-----------------------|------------|----------|---------------------|--|--|--|--|--|--|
| 予約実行ヘルブ                                                                                 |                       |            |          |                     |  |  |  |  |  |  |
| 氏名                                                                                      | )                     | 所属         | 教職員      |                     |  |  |  |  |  |  |
| 選択した受取力ウンター:事業                                                                          | 選択した受取力ウンター:事業創造大学院大学 |            |          |                     |  |  |  |  |  |  |
| ┃下記資料の予約を行います。                                                                          |                       |            |          |                     |  |  |  |  |  |  |
| ベンチャーダイナミズム / 早れ                                                                        | 稲田大学大学院商学研究科(ビジ       | ネス専攻)松田修一研 | 究室著      |                     |  |  |  |  |  |  |
|                                                                                         |                       |            |          |                     |  |  |  |  |  |  |
| 配架場所                                                                                    | 巻次等                   | 請求記号       | 資料番号     | 状態                  |  |  |  |  |  |  |
| 新 着                                                                                     |                       | 335-MA-1   | 30000291 | 貸出中[2015.12.03返却期限] |  |  |  |  |  |  |
| 連絡方法 「※連絡後、1週間経っても取りに来ない場合は、予約を取り消す場合があります。」          ・       ・       ・       ・       ・ |                       |            |          |                     |  |  |  |  |  |  |
| 予約を確定する書誌詳細                                                                             | 町に戻る                  |            |          |                     |  |  |  |  |  |  |

## 3. 現在借りている図書の貸出期限延長の仕方

① MyOPACに入った状態で、「利用者サービス」から、「貸出・予約状況照会」をクリックします。

| <ul> <li>新潟医療福祉大学図書館 蔵書検索</li> <li>事業創造大学院大学図書館 Online Public Access Catalog</li> <li>本サイトでは学校法人新潟総合学園が運営する新潟医療福祉大学及び事業創造大学院大学で所蔵する図書・雑誌・視聴覚資料が検索できます。</li> </ul> |                   |          |              |                       |         |                   |        |  |  |
|----------------------------------------------------------------------------------------------------|-------------------|----------|--------------|-----------------------|---------|-------------------|--------|--|--|
|                                                                                                    |                   |          |              |                       | ようこそ    | <b></b> さん 🤇      | ログアウト  |  |  |
| 新潟医療福祉大学メニュー                                                                                                    | 事業創造大学院大学         | ₽҅҂ニュー   | 図書館サービス      | 利用者サービス               |         | <u> ヘルズ  入力補助</u> | 検索条件参照 |  |  |
|                                                                                                    |                   |          |              | 貸出·予約状況照会             |         |                   |        |  |  |
|                                                                                                    |                   |          |              |                       |         |                   |        |  |  |
| 図書館蔵書検索 CiN                                                                                                    | i Books (他大学蔵書検索) | NDL-OPAC | (国立国会図書館サーチ) | CiNii Articles (論文検索) | JAIRO ( | 国内リボジトリ)          |        |  |  |

- ② 現在借りている図書のタイトルを確認して、右側にある「延長」ボタンを押すと、押した日から 2週間貸出期間が延長されます。
  - ※ 次の人の予約が入っている図書は延長できません。
  - ※ 返却日を過ぎた図書は延長できません。延長を希望する場合は事前に延長ボタンを押します。

| 1       | 貸出·予約状況照会                           |          |            |        |            |        |        |                                                                                                    |      |          |       |      |  |
|---------|-------------------------------------|----------|------------|--------|------------|--------|--------|----------------------------------------------------------------------------------------------------|------|----------|-------|------|--|
| 氏名 (11) |                                     |          |            | 所属     | 事業         | 業創造研究科 |        |                                                                                                    |      |          |       |      |  |
|         | 倖中壮                                 |          | 予約状況       | 借中·迈夫  |            | 山送信設定  |        |                                                                                                    |      |          |       |      |  |
| *       | <ul> <li>         まは 4000</li></ul> |          |            |        |            |        |        |                                                                                                    |      |          |       |      |  |
| Sh      | Show 1000 v entries Search:         |          |            |        |            |        |        |                                                                                                    |      |          |       |      |  |
| *       | No. 📥                               | 資料番号 🔷   | 貸出日 🌲      | 継続回数 🗣 | 返却期限日 🌲    | 予約有無   | 延滞日数 🔷 | 資料名 🔷                                                                                                    | 配架場所 | 請求記号 🌲   | 付属資料♥ | 延長 🛔 |  |
|         | 1                                   | 10009139 | 2015.11.19 | 00     | 2015.12.03 | 0人     |        | プロフィット・ゾーン経<br>営戦略:真の利益<br>中心型ビジネスへの<br>革新 / エイドリアン・<br>J・スライウォッキー,<br>ディビッド・J・モリソ<br>ン著;恩蔵直人,石<br>塚浩訳                               | 新 着  | 336.1-PU |       | 延長   |  |
|         | 2                                   | 10009170 | 2015.11.19 | 00     | 2015.12.03 | 0人     |        | 英語で学ぶMBA<br>ベーシックス =<br>Learning MBA<br>basics in English /<br>藤井正嗣,リチャー<br>ド・シーハン著; =<br>Learning MBA<br>basics in English<br>増補改訂版 | 新 着  | 336-EI   |       | 延長   |  |

### 図書館からのお知らせ

1. 長期貸出について

12月23日~1月5日まで大学が閉館します。ついては、12月9日(水)より、図書の 長期貸出を行います。長期貸出期間は、一人10冊(通常は5冊)まで図書を借りることが できます。返却期限は、1月15日(金)までです。

2. 蔵書点検について

1月6日(水)、7日(木)は、蔵書点検です。点検期間中、図書を借りることは出来ません。 なお、図書館は開館していますので、PCやコピー機はご利用いただけます。

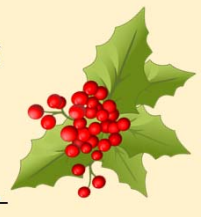